## Printing From a Home or Mobile Device

At the time of publishing this document there are currently four printers in the school district that can be used in this way. They are: CHS Faculty South, CHS Library, LMS Library, and the GMS Copier. Additional printers maybe added in the future.

- 1. Launch an internet browser.
  - a. In the URL bar type in "print.litchfieldsd.org".
  - b. Use your Litchfield username/password to login.
  - c. Click "Log In".

| ≝ Login<br>← → C [ | × 🔲 | g/user A |                                                   |
|--------------------|-----|----------|---------------------------------------------------|
|                    |     |          | PaperCut                                          |
|                    |     | В        | Username jsmith<br>Password<br>Language English - |
|                    |     |          | Log in                                            |

2. Click on "Submit a Job".

| <b>PaperCut</b> <sup>*</sup> |                      |                |                           |            |               |              |          |
|------------------------------|----------------------|----------------|---------------------------|------------|---------------|--------------|----------|
|                              | Web Print            |                |                           |            |               |              |          |
| Summary                      | Web Brintic a convi  | co to onablo   | printing for lanton, wird | loop and u | noutboot      | instad       |          |
| Transaction History          | users without the ne | eed to install | print drivers. To upload  | a docume   | nt for pri    | nting, click |          |
| Recent Print Jobs            | Submit a Job below   |                |                           |            |               |              |          |
| Jobs Pending Release         |                      |                |                           |            | <u>Submit</u> | ta Job »     | <b>1</b> |
| Web Print                    | Submit Time          | Printer        | Document Name             | Pages      | Cost          | Status       |          |
| Log Out                      | No active jobs       |                |                           |            |               |              |          |

- 3. Select a Printer.
  - a. Select the printer you would like to print to.
  - b. Click on "2. Print Options and Account Selection" to proceed.

| _    |                                    |                   | 1. Printer    | 2. Options   | 3. Upload |
|------|------------------------------------|-------------------|---------------|--------------|-----------|
| Sele | ect a printer:                     |                   |               | Find Printer |           |
|      | Printer Name                       |                   | Location/Depa | rtment       |           |
| 0    | chs-print\CHS_FacultySouthLJ       | CHS Faculty South |               |              |           |
| 0    | chs-print\CHS_LibraryLJ            | CHS Library       |               |              |           |
| 0    | gms-fileprint\GMS_Copier (virtual) | GMS               |               |              |           |
| 0    | Ims-fileprint\LMS_LibLJ            | LMS Library       |               |              |           |

## 4. Options

- a. Enter your preferred amount of copies.
- b. Select "3. Upload Documents" to proceed.

|                        | 1. Printer | 2. Options   | 3. Upload  |
|------------------------|------------|--------------|------------|
| Options                |            |              |            |
| Copies: 1              |            |              |            |
|                        |            |              |            |
|                        |            |              |            |
|                        |            |              |            |
| « 1. Printer Selection | В          | 3. Upload Do | ocuments » |

## 5. Upload.

- a. Click "Upload from computer" to select the file you wish to print.
- b. Click "Upload and Complete" to finish the job

Note: Make sure the document you would like to print is from one of the applications listed.

|                                  |                                                         | 1. Printer | 2. Options | 3. Upload  |
|----------------------------------|---------------------------------------------------------|------------|------------|------------|
| Select documents to upload a     | ind print                                               |            |            |            |
| Drag files                       | here                                                    |            |            |            |
| Upload from co                   | omputer A                                               |            |            |            |
| The following file types are all | owed:                                                   |            |            |            |
| Application / File Type          | File Extension(s)                                       |            |            |            |
| Microsoft Office Excel           | xlam, xls, xlsb, xlsm, xlsx, xltm, xltx                 |            |            |            |
| Microsoft Office PowerPoint      | pot, potm, potx, ppam, pps, ppsm, ppsx, ppt, pptm, pptx |            |            |            |
| Microsoft Office Word            | doc, docm, docx, dot, dotm, dotx, rtf                   |            |            |            |
| Microsoft XPS                    | xps                                                     |            |            |            |
| PDF                              | pdf                                                     |            |            |            |
| « 2. Print Options               |                                                         | В          | Upload &   | Complete » |

6. Verify your job has "Finished".

| Web Print is a serv | vice to enable print | ing for laptop   | wireles   | s and | unauthenticated                 |
|---------------------|----------------------|------------------|-----------|-------|---------------------------------|
| users without the n | eed to install print | drivers. To up   | pload a d | docum | ent for printing, click         |
| Submit a Job below  | V.                   |                  |           |       |                                 |
|                     |                      |                  |           |       |                                 |
|                     |                      |                  |           |       | Submit a Job »                  |
|                     |                      |                  |           |       | Submit a Job »                  |
| Submit Time         | Drintor              | Document         | Dagas     | Cost  | Submit a Job »                  |
| Submit Time         | Printer              | Document<br>Name | Pages     | Cost  | <u>Submit a Job »</u><br>Status |
| Submit Time         | Printer              | Document<br>Name | Pages     | Cost  | Submit a Job »<br>Status        |

7. Pickup your print job!